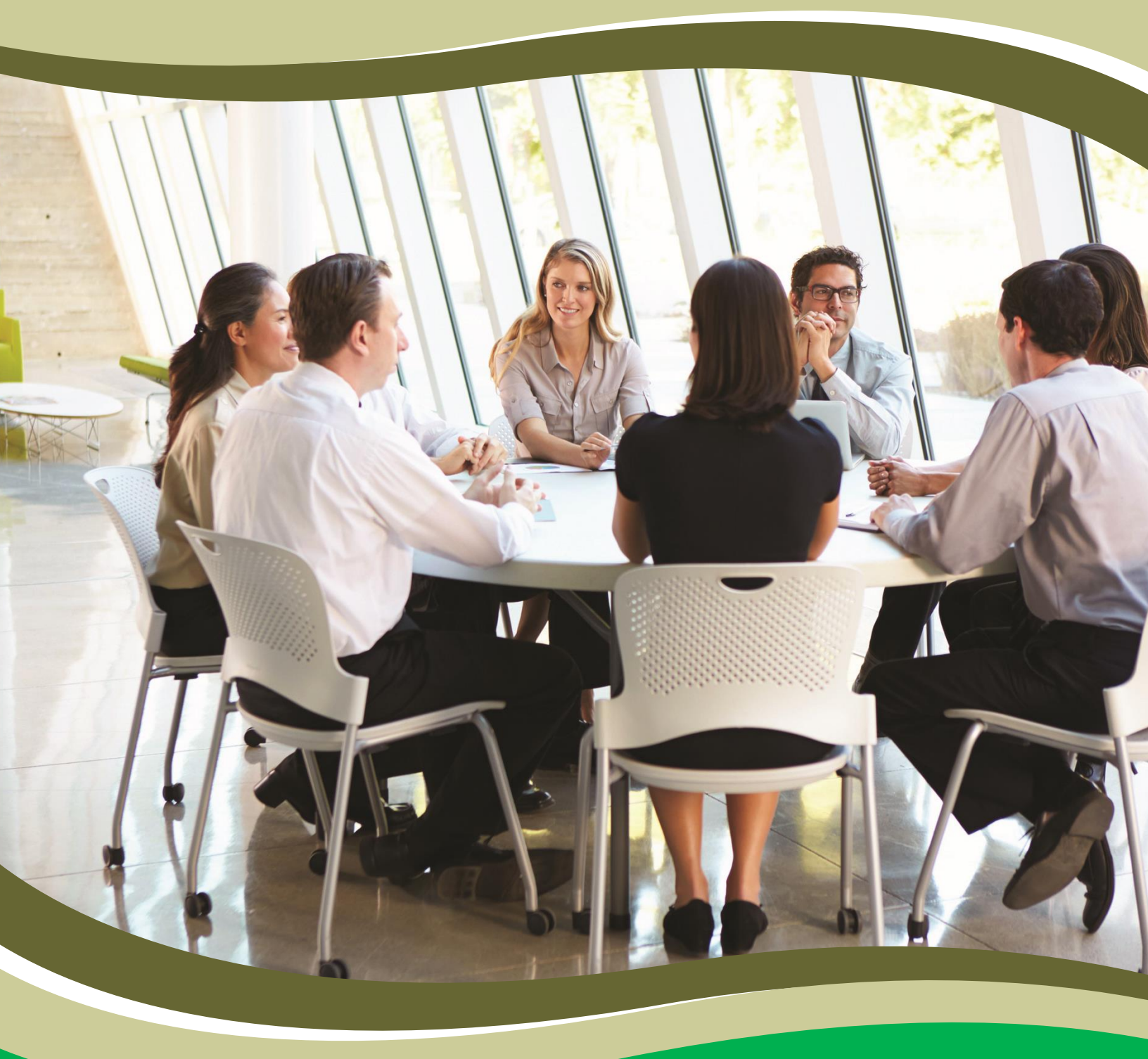

คู่มือการใช้งานระบบแนะนำ ติชม ร้องเรียน สายตรงอธิการบดี (สำหรับผู้ดูแลระบบ)

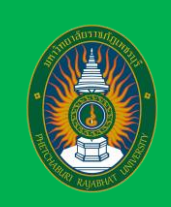

## คู่มือการใช้งานระบบแนะนำ ติชม ร้องเรียน สายตรงอธิการบดี (สำหรับผู้ดูแลระบบ)

1. เปิดหน้าเว็บระบบร้องเรียน <u>https://ict.pbru.ac.th/complaint/</u> จะพบกับหน้าจอดังรูป

| รับเรื่องร้องเรียน สามตรงอธิการมดี<br><b>แนะนำ ตัชม /</b><br>E-Complaint : Phr<br>หน้าแรก ขั้นตอบ/สู่มือ ช้องเรียน รายงานข้อมุ                                                                        | <mark>/ ร้องเรียน / สายตรงอธิการบดี</mark><br>etchaburi Rajabhat University<br>a dockun                                                                         | HOME LOON                                                                           |
|----------------------------------------------------------------------------------------------------|----------------------------------------------------------------------------------------------------|-------------------------------------------------------------------------------------|
| เมนูหลัก                                                                                                    | 🗣 ช่องทางการร้องเรียน                                                                                                    |                                                                                     |
| <ul> <li>หน้าแรก</li> <li>ร้องทุกมี/ร้องเรียนการทุจริต</li> <li>สายตรงอชิการบดี</li> <li>ดัดตามเรื่องร้องเรียน</li> <li>อดิตสำนวนการสอบสวนประจำปิ</li> <li>ลถิติสารองเรียนการทุจริตประจำปิ</li> </ul> | โ. พบเจ้าหน้าที่ด้วยตนเอง<br>ก็งานนิติกร สำนักงานอธิกรยดี<br>มหาวิทยาลัยรายที่ภูเพชรบุรี<br>กายในวันและเวลาทำการ<br>ดั้งแต่เวลา 8.30 -12.00 น. 13.00 - 16.30 น. | 2. จดหมายอิเล็กทรอนิกส์<br>(E-Mail)<br>ท่านสามารถส่ง E-Mail มาได้ที่ infogpbruae.th |
|                                                                                                    | 0                                                                                                    | 0                                                                                   |

2. ไปที่เมนู LOGIN เพื่อเข้าสู่ระบบ (สำหรับผู้ดูแลระบบ) 🗕

- 3. เมื่อ click ที่เมนู LOGIN จะพบกับหน้าจอให้ใส่ USERNAME และ PASSWORD ดังรูป
  - USERNAME : ให้ใส่เป็นเลขบัตรประจำตัวประชาชน
  - PASSWORD : ให้ใส่เป็นวันเดือนปีเกิด

|  | ระบบรับเรื่องร้องเรียน สายตรงอธิการบดี มหาวิทยาลัยราชภัฏเพชรบุรี<br>E-COMPLAINT PBRU | ADMIN LOGIN                                                                                                    |  |
|--|--------------------------------------------------------------------------------------|----------------------------------------------------------------------------------------------------|--|
|  |                                                                                      | ประกาศต (ชื่อมุ่ใช้)<br>เลยบัตรประชายน<br>Password (าหัดเว่าน)<br>รับเดียมปีเกิด เช่น 01022530<br>เข้าสู่ระบบ อาหะลัก |  |
|  |                                                                                      |                                                                                                    |  |

เมื่อกรอก USERNAME และ PASSWORD เรียบร้อยแล้วให้กดปุ่ม เข้าสู่ระบบ

4. เมื่อเข้าสู่ระบบเรียบร้อยแล้ว จะพบกับหน้าจอให้จัดการสถานการณ์ร้องเรียน ดังรูป

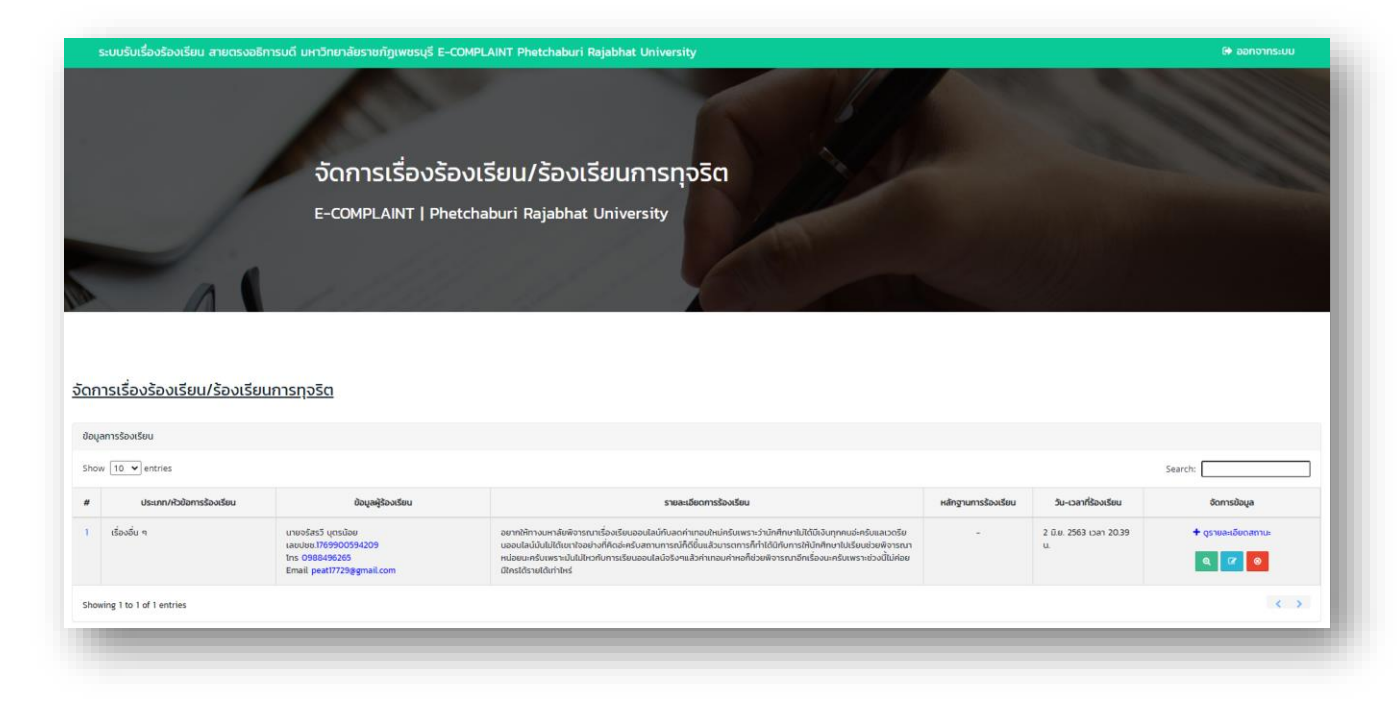

 เมื่อท่านต้องการจัดการข้อมูลการร้องเรียนท่านสามารถเลือกที่ช่องจัดการข้อมูล โดนท่านสามารถ ดำเนินการต่างๆ ได้ดังต่อไปนี้

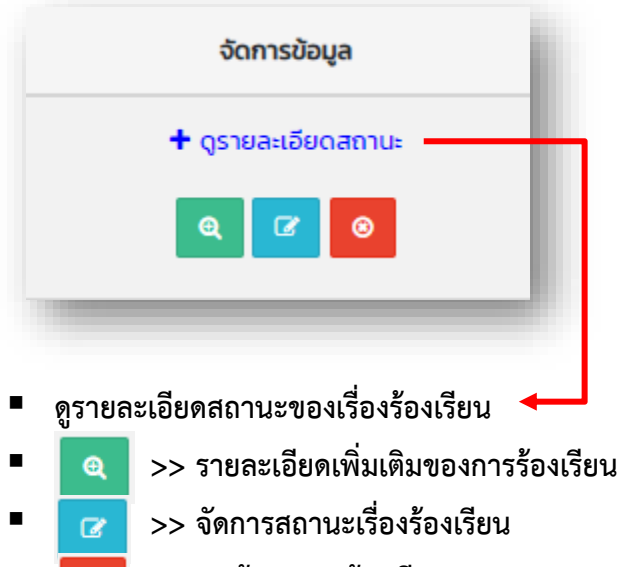

💿 >> ลบข้อมูลการร้องเรียน

หน้า | 2 6. เมื่อดำเนินการต่างๆ ในระบบร้องเรียนเสร็จแล้ว ให้ท่าน LOGOUT ออกจากระบบ ดังรูป

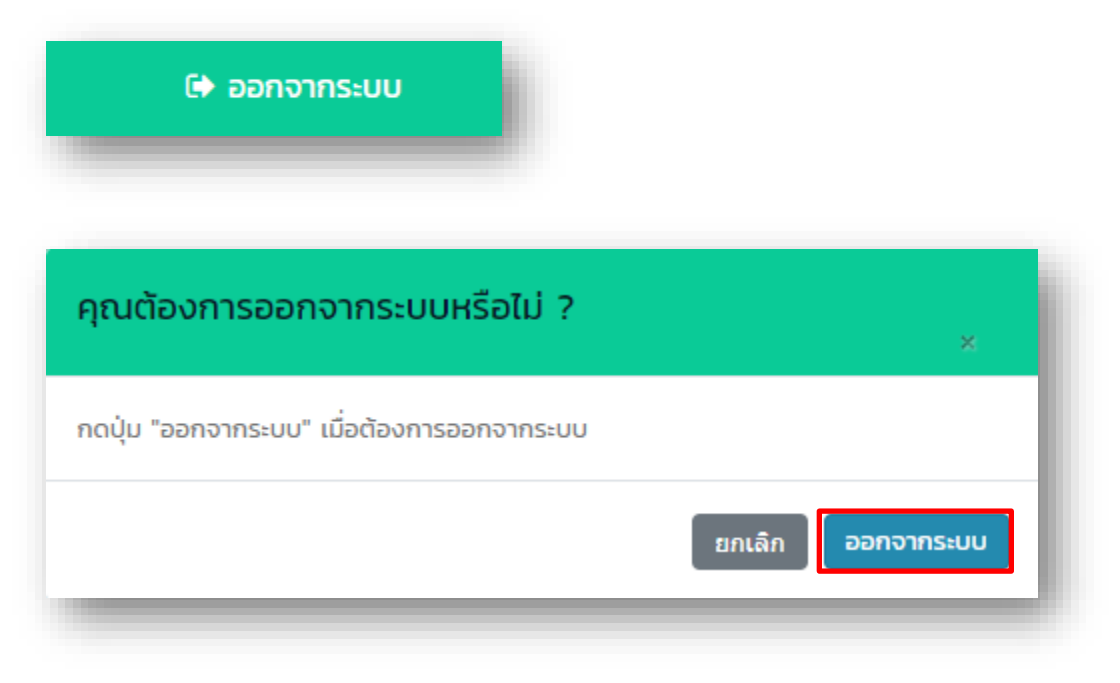